*Mobility Print – Windows* 

## Requirements:

• Device must support Windows 7 or above.

## Procedure:

- Connect to SCC wireless network. This network uses your staff or student user account for authentication. Make sure to enter your full SCC user account, ex. 'jsmith@stchas.edu' or 'js123456@my.stchas.edu', and verify that you are successfully connected.
- 2. Download and run the Mobility Print Printer Setup located here: <u>http://papercut.com/products/ng/mobility-print/download/client/windows/</u>
- 3. Select your language preference.
- 4. On the License Agreement screen, click Next.
- 5. On the Printer Selection screen, select the printer you wish to print to and click Next.
- 6. Enter your SCC credentials without the @stchas.edu or @my.stchas.edu on the end and click Next.
- 7. Click Finish.
- 8. To add more printers, run through the above steps again, selecting a different printer in step 5.
- 9. The printers have now been added to Windows. You are now able to print a document as your normally would by going to File > Print, for example, and select the printer you wish to print to. After printing, you can release the print job at the print release station of the appropriate lab.

## Available Printers:

| Printer Name       | Location:                     |
|--------------------|-------------------------------|
| LRC-112-Black-01   | LRC 112 (Main Campus Library) |
| NAHC-200-Bizhub-01 | CHL 200 (CHL Library)         |
| SSB-2202-Black-01  | SSB 2202 (ACE Lab)            |
| SSB-2202-Color-01  | SSB 2202 (ACE Lab)            |
| TECH-116-Black-01  | Tech 116 (TECH Lab)           |
| TECH-116-Color-01  | Tech 116 (TECH Lab)           |
| Tech-116-Color-02  | Tech 116 (TECH Lab)           |